## Administracja

W szkole zmienił się dyrektor. Jak wprowadzić tę zmianę do systemu SIOEO?

Dane dyrektora zaczytują się automatycznie na podstawie upoważnienia dla kierownika jednostki. Jeśli w placówce nie ma upoważnionej osoby z funkcją kierownika należy wprowadzić zmianę w danych egzaminacyjnych w systemie SIOEO. Zamiana w danych egzaminacyjnych spowoduje wyłączenie automatycznej aktualizacji z SIO.

n SIO

## Aby zaktualizować dane egzaminacyjne należy:

- 1. Wybrać z menu głównego pozycję *Podmiot*<sup>1</sup>, a następnie *Dane podmiotu*<sup>2</sup>.
- 2. Z górnej belki z zakładkami wybrać pozycję Dane egzaminacyjne <sup>3</sup>.

| 8  | Start                   | T   | LICEUM OGÓLNOKSZTAŁCĄCE<br>060101-00000 RSP0: 0000 Telefon: 126832179 | Lublin, os. Szkolne 37                    |                                                     |
|----|-------------------------|-----|-----------------------------------------------------------------------|-------------------------------------------|-----------------------------------------------------|
|    | Komunikaty              | ĭ   | Dane z SIO Dane egzaminacyjne Struktura podmiotu                      | Organizacja egzaminu                      |                                                     |
|    | Materiały               | × I | 2                                                                     |                                           |                                                     |
| Ê  | Podmiot                 | ĉ   | Dane szczegółowe podmicki 3                                           | •                                         |                                                     |
|    | - Dane podmiotu         |     | Nazwa podmiotu<br>LICEUM OGÓLNOKSZTAŁCĄCE                             | Krótka nazwa podmiotu<br>Brak             | lmię i nazwisko dyrektora<br>Jan Kowalski           |
|    | - Sale                  |     | Numer RSPO<br>0000                                                    | REGON<br>000000000                        | NIP<br>0000000000                                   |
| \$ | 1 Zdający               | ~   | Typ podmiotu<br>Liceum Ogólnokształcące                               | Rodzaj podmiotu<br>dla młodzieży          | <b>Status publicznoprawny</b><br>Publiczna          |
| Ŵ  | Organizacja<br>egzaminu | ~   | Telefon kontaktowy<br>126832179                                       | Adres email<br>j <u>an.kowalski@wp.pl</u> | Strona WWW<br>http://www.lo.pl                      |
| Ê  | Wnioski                 | ~   | Adres siedziby podmiotu                                               |                                           |                                                     |
| 16 | Wyniki                  | ~   | Województwo<br>Lubelskie                                              | <b>Powiat</b><br>bialski                  | <b>Gmina</b><br>Międzyrzec Podlaski (gmina miejska) |
| •  | Administracja           | ×   | Miejscowość<br>Międzyrzec Podlaski                                    | Ulica i numer<br>os. Szkolne 37           | Poczta<br>31-878 Lublin                             |
| Ģ  | ZIU                     | ~   | Telefon kontaktowy<br>126832179                                       | Faks<br>126832179                         | Lokalizacja podmiotu<br>miasto                      |

3. Po przewinięciu karty w dół, w bloku Adres przeprowadzania egzaminów i dystrybucji materiałów egzaminacyjnych kliknąć przycisk Edytuj dane 4.

Edycja danych jest możliwa, tylko wtedy, kiedy suwak<sup>5</sup> Automatyczne aktualizacje z SIO jest wyłączony (wyszarzony).

| LICEUM OGÓLNOKSZTAŁCĄC<br>060101-00000 © RSP0: 0000 © Telefon: <u>1268321</u> | E<br>79 • Lublin, os. Szkolne 37              |                                                     |
|-------------------------------------------------------------------------------|-----------------------------------------------|-----------------------------------------------------|
| Dane z SIO Dane egzaminacyjne Struktura podmi                                 | otu Organizacja egzaminu                      |                                                     |
| Dane podstawowe                                                               |                                               |                                                     |
| Numer identyfikacyjny<br>060101-00000                                         | Nazwa podmiotu<br>LICEUM OGÓLNOKSZTAŁCĄCE     |                                                     |
| Numer identyfikacyjny zespołu<br>brak                                         | Nazwa zespołu<br>brak                         | _                                                   |
| Data rejestracji podmiotu w OKE<br>01-07-2018                                 | Data zgłoszenia podmiotu do SIO<br>10-09-2012 | - 5                                                 |
| Adres przeprowadzania egza<br>materiałów egzaminacyjnych                      | minów i dystrybucji                           | Automatyczne aktualizacje z SIO                     |
| Imię i nazwisko dyrektora (PZE)<br>Jan Kowalski                               | Telefon kontaktowy<br>126832179               | Telefon dodatkowy<br>brak                           |
| Województwo<br>Lubelskie                                                      | Powiat<br>bialski                             | <b>Gmina</b><br>Międzyrzec Podlaski (gmina miejska) |
| Miejscowość<br>Lublin                                                         | 4 Ulica i numer<br>os. Szkolne 37             | Poczta<br>31-878 Lublin                             |
| Faks<br>126832179                                                             | E-mail<br>jan.kowlaski@wp.pl                  |                                                     |
| C AKTUALIZUJ DANE Z SIO 🥜 EDYTUJ DANE                                         | EDYTUJ DANE W SIO                             | 🚯 05-08-2022, 12:27 , Jan Kowalski                  |

4. Uzupełnić/poprawić obowiązkowe dane, oznaczone gwiazdką w formularzu i zatwierdzić przyciskiem Zapisz dane egzaminacyjne <sup>6</sup>.

| 1 | Edycja | danych | egzaminacyjnych |
|---|--------|--------|-----------------|
|---|--------|--------|-----------------|

| Przewodniczący zespołu egzaminacyjnego                        |                                     |
|---------------------------------------------------------------|-------------------------------------|
| Jan                                                           | Nazwisko*<br>Kowalski               |
| Telefon kontaktowy *<br>126832179                             | jan.kovalski@wp.pl                  |
| Adres egzaminacyjny siedziby podmiotu                         |                                     |
| Uvojewództwo *                                                | C Powiat*<br>bialski                |
| G <sup>mina ∗</sup><br>Międzyrzec Podlaski (gmina miejska) 	▼ | Miejscowość * Międzyrzec Podlaski 🗸 |
| os. Szkolne                                                   | Numer budynku/lokalu *       37     |
| Sal-878     Pocta *       Lublin                              | Telefon dodatkowy                   |
|                                                               | ANULUJ ZAPISZ DANE EGZAMINACYJNE    |

Jeżeli przycisk Zapisz dane egzaminacyjne pozostaje nieaktywny, pomimo wypełnienia wszystkich pól oznaczonych gwiazdką, należy sprawdzić poprawność wprowadzonych danych.

×

Kiedy suwak Automatyczne aktualizacje z SIO jest włączony (kolor niebieski) nie ma możliwości edycji danych egzaminacyjnych.

- Przycisk Aktualizuj dane z SIO<sup>7</sup> pozwala zaimportować dane znajdujące się w systemie SIO.
- Przycisk *Edytuj dane*<sup>8</sup> pozwala na edycję danych egzaminacyjnych.

Przycisk *Edytuj dane w SIO*<sup>9</sup> przekierowuje do systemu SIO w celu edycji danych w SIO.

| C AKTUALIZUJ DANE Z SIO | FEDYTUJ DANE | FEDYTUJ DANE W SIO |
|-------------------------|--------------|--------------------|
|                         |              |                    |
| 7                       | 8            | 9                  |

 W prawym dolnym rogu bloku Adres przeprowadzania egzaminów i dystrybucji materiałów egzaminacyjnych wyświetla się data i godzina ostatniej aktualizacji danych <sup>10</sup>.

| LICEUM OGOLNOKSZTAŁCĄCE<br>60101-00000   RSP0: 0000  Telefon: <u>12683217</u>                                                                                                    | 2 o Lublin, os. Szkolne 37                                                                                                    |                                                                                                    |
|----------------------------------------------------------------------------------------------------|----------------------------------------------------------------------------------------------------|----------------------------------------------------------------------------------------------------|
| ne z SIO Dane egzaminacyjne Struktura podmio                                                                                                    | tu Organizacja egzaminu                                                                                                    |                                                                                                    |
| Dane podstawowe                                                                                                    |                                                                                                    |                                                                                                    |
| Dune poulatione                                                                                                    |                                                                                                    |                                                                                                    |
| Numer identyfikacyjny<br>060101-00000                                                                                                    | Nazwa podmiotu<br>LICEUM OGÓLNOKSZTAŁCĄCE                                                                                                    |                                                                                                    |
| Numer identyfikacyjny zespołu                                                                                                    | Nazwa zespołu                                                                                                    |                                                                                                    |
| brak                                                                                                    | brak                                                                                                    |                                                                                                    |
| Data rejestracji podmiotu w OKE                                                                                                    | Data zgłoszenia podmiotu do SIO                                                                                                    |                                                                                                    |
|                                                                                                    |                                                                                                    |                                                                                                    |
| Adres przeprowadzania egzar<br>materiałów egzaminacyjnych                                                                                                    | ninów i dystrybucji                                                                                                    | Automatyczne aktualizacje z                                                                                                    |
| Adres przeprowadzania egzar<br>materiałów egzaminacyjnych<br>Imię i nazwisko dyrektora (PZE)<br>Jan Kowalski                                                                         | ninów i dystrybucji<br>Telefon kontaktowy<br>126832179                                                                                           | Automatyczne aktualizacje z : Telefon dodatkowy brak                                                                                        |
| Adres przeprowadzania egzar<br>materiałów egzaminacyjnych<br>Imię i nazwisko dyrektora (PZE)<br>Jan Kowalski<br>Województwo                                                          | ninów i dystrybucji<br>Telefon kontaktowy<br>126832179<br>Powiat                                                                                 | Automatyczne aktualizacje z : Telefon dodatkowy brak Gmina                                                                                  |
| Adres przeprowadzania egzar<br>materiałów egzaminacyjnych<br>Imię I nazwisko dyrektora (PZE)<br>Jan Kowalski<br>Województwo<br>Lubetskie                                             | ninów i dystrybucji<br>Telefon kontaktowy<br>126332129<br>Powiat<br>bialski                                                                      | Automatyczne aktualizacje z :     Telefon dodatkowy brak Gmina Mędzyrzec Podlaski (gmina miejska)                                           |
| Adres przeprowadzania egzar<br>materiałów egzaminacyjnych<br>Imie I nazwisko dyrektora (PZE)<br>Jan Kowalski<br>Wojewdottwo<br>Lubetskie<br>Miejscowość                              | ninów i dystrybucji<br>Telefon kontaktowy<br>126832179<br>Powiat<br>białski<br>Ulica i numer                                                     | Automatyczne aktualizacje z :     Telefon dodatkowy brak      Gnina      Międzyrzec Podlaski (gmina miejska)      Pozta                     |
| Adres przeprowadzania egzar<br>materiałów egzaminacyjnych<br>lmię nazwisko dyrektora (PZE)<br>Jan Kowalski<br>Województwo<br>Lubelskie<br>Miejscowość<br>Lublin                      | ninów i dystrybucji<br>Telefon kontaktowy<br>126832179<br>Powiat<br>bialski<br>Ulica i numer<br>os. Szkolne 37                                   | Automatyczne aktualizacje z :<br>Telefon dodatkowy<br>brak<br>Gmina<br>Międzyrzec Podlaski (gmina miejska)<br>Pecta<br>31-878 Lublin        |
| Adres przeprowadzania egzar<br>materiałów egzaminacyjnych<br>Imlę inazwisko dyrektora (PZE)<br>Jan Kowalski<br>Wojewódtwo<br>Lubelskie<br>Miejscowość<br>Lubin<br>Faka               | ninów i dystrybucji<br>Telefon kontaktowy<br>126832172<br>Powiat<br>bialski<br>Ulica i numer<br>os. Szkolne 37<br>E-mail                         | Automatyczne aktualizacje z :     Telefon dodatkowy brak      Gmina      Międzyrzec Podlaski (gmina miejska)      Poczta      31-678 Lublin |
| Adres przeprowadzania egzar<br>materiałów egzaminacyjnych<br>Imię i nazwisko dyrektora (PZE)<br>Jan Kowalski<br>Wojewdożtwo<br>Lubiński<br>Miejscowość<br>Lubiń<br>Faka<br>126532179 | ninów i dystrybucji<br>Telefon kontaktowy<br>126832129<br>Powiat<br>bialski<br>Ulica i numer<br>os. Szkolnos 37<br>E-mail<br>jan.kowlaskijiwp.pl | Automatyczne aktualizacje z :     Telefon dodatkowy brak      Gmina      Międzyrze Podlaski (gmina miejska)      Poczta      31-678 Lublin  |